## 開設預付款帳戶及為其增值

本步驟指南只提供一般指引,概述關於使用綜合法院案件管理系統開設預付款帳戶及為其增值所需的一般程序,當中的截圖只用作一般說明,未必特指某案件/文件。

| 項目                 | 步驟                                                                      | 参考截圖                                                                                                    |
|--------------------|-------------------------------------------------------------------------|----------------------------------------------------------------------------------------------------|
| <b>開設預</b><br>[註:] | 付款帳戶                                                                    | 要管理員帳戶持有人使用。]                                                                                                    |
| 1.                 | 登入用戶帳戶<br>由主要管理員帳戶持有人<br>登入。<br>[註:如需更多資訊,請<br>參閱「登入及登出帳戶」<br>的相關步驟指南。] | 登入<br>請填寫以下資料。標有星號(*)的欄目均必須填寫。<br>帳戶類型<br>機構代碼* 登入名稱*<br>□<br>密碼*                                                                                                    |
|                    |                                                                         | <b>登入</b><br>註冊開立帳戶   啓動帳戶   重設密碼                                                                                                    |
| 2.                 | 使用「整存預付款帳戶」<br>功能<br>按「預付款帳戶整存」><br>選擇「整存預付款帳戶」<br>>                    | 前頁 <ul> <li>             歳病機局戶整存             <ul> <li>             歳定預協的機構用戶帳戶及偏配</li></ul></li></ul>                                                                                                    |
| 3.                 | 開設預付款帳戶」為機構帳<br>戶開設預付款帳戶>                                               | 整存預付款帳戶         新田田田         第付款帳戶         開始話(港常)(数至<br>27/06/2025 12:06:52)           HQ         Headquarters         使用中         -         -         -           TST         -         使用中         -         -         -           TM         -         使用中         -         -         -             TM         ・         使用中         -         -         -             K         1         >         1         > |

| 項目 | 步驟                                                       | 參考截圖                                                                                                    |
|----|----------------------------------------------------------|----------------------------------------------------------------------------------------------------|
|    |                                                          | 頁面顯示「司法機構綜合法院案件管理系統預付款帳戶條款及細<br>則」(條款及細則)。                                                                                                    |
|    | 閱讀並明白 <b>條款及細則</b><br>後,剔選「 <b>我確認已閱讀</b><br>並明白上述條款及細則」 | 開設帳戶 重面編號 EPY-DEP-0010                                                                                                    |
|    | 方格。>                                                     | <u>リリロビには</u><br>リ<br>コ<br>ご<br>ガ<br>び<br>数<br>構<br>総<br>合<br>法院構<br>預<br>行<br>数<br>概<br>月                                                                                                    |
|    | 按「下一步」>                                                  | <ol> <li>同意條款及細則</li> <li>結合法院课件管理系統(「綜合系統」)機構帳戶用戶使用預付款帳戶,受本條款及細則約束。預付款帳戶的條款及細則會按照條款及細則的規定不時作出修改及/或增補。使用預付款帳戶即表示無條件接受有關條款及細則。</li> <li>定義</li> <li>在本條款及細則中,除非文意另有所指,否則:—</li> <li>「電子法院」指任何由終審法院算機法[宣根據(法院程序(電子科技)條例)第6條訂立的規則所指明的法院及/或審載處;</li> </ol>                                                                                                    |
|    |                                                          | <ul> <li>Image: 1. 機構問題,就用戶使用預付款帳戶而引起的申索或爭議中,司法機構所招致與之相關的損失、損害賠償、該費、債務及支出,向司法機構作出彊償。</li> <li>1. 司法機構未能或延還行使或執行本條款及絕則當中任何權利,並不代表司法機構放實有關執行上這權利的權利。</li> <li>1. 司法機構未能或延還行使或執行本條款及絕則當中任何權利,並不代表司法機構放實有關執行上這權利的權利。</li> <li>2. 司法機構不作出還不作出還不作出還不能出或不作出遭知的情況下,隨時及不時對本條款及絕則如以帶及及了或環論。經統改的條款及絕則於發布時即時生效,而用戶繼續使用預付款帳戶會被視為接受更新或經修訂的條款。用戶應不時查看訊息更或謝買本網頁,以查閱更新的條款及細則。</li> <li>I. 基本<br/>· 基書         <ul> <li>3. 本中文條款及細則為英文版本的譯本,如中、英文兩個版本有任何抵觸或不相符之處,須以莫文版本為準。</li> <li>4. 法律及可法管轄權的選題</li> <li>1.4. 法律法及通過則為受之版本的譯本,如中、英文兩個版本有任何抵觸或不相符之處,須以莫文版本為準。</li> <li>2. 建築及加損為英文版本的譯本,如中、英文兩個版本有任何抵觸或不相符之處,須以莫文版本為準。</li> <li>2. 建築及加損為英文版本的譯本,如中、英文兩個版本有任何抵觸或不相符之處,須以莫文版本為準。</li> <li>3. 本中文條款及細則為英文版本的譯本,如中、英文兩個版本有任何抵觸或不相符之處,須以莫文版本為準。</li> <li>3. 建築及加損為英文版本的譯本,如中、英文兩個版本有任何抵觸或不相符之處,須以莫文版本為準。</li> </ul> <li>3. 建築及加損為英文版本的譯本,如中、英文兩個版本有任何抵觸或不相符之處,須以莫文版本為準。</li> <li>3. 建築及加損為英文版本的譯本,如中、英文兩個版本有任何抵觸或不相符之處,須以莫文版本為準。</li> <li>3. 建築及加損為至何加減使要求特別所改選法律要用預及其出意用。</li> <li>3. 建築及加損為英之版本的譯本,如中、英文兩個版本有任利此或不相符之處,須以莫文版本為準。</li> <li>3. 建築及加損為受益者相對別行政選法律規則並且是權不相符之處,須以莫文版本為準。</li> <li>3. 建築及加損為受效而不能意法律,但因本條款及細則而引起的爭議的學者及以對非成認法與的專項問法證的專用。</li> </li></ul> |
| 4. | 選擇付款方式並輸入首次                                              | 第一步:輸入申請詳情                                                                                                    |
|    | 預付款金額                                                    | 開設帳戶                                                                                                    |
|    | <br> 選擇「付款方式*」,例                                         | 1 2 3                                                                                                    |
|    | 如「以信用卡或繳費靈即                                              | 申請詳情 付款 認收                                                                                                    |
|    | 時網上購物付款服務進行 網上付款 。 左關「於應                                 | <b>備註:</b><br>預付款可透過以下方法支付。請選擇付款方式並輸入預付款金額。請注意,預付款帳戶/子帳戶結餘只有在機構帳戶終止時才會退還。                                                                                                    |
|    | 橋上的款」。有關 於個<br>檯付款」,請參閱項目 8-<br>10>                      | <ul> <li>(i) 網上支付</li> <li>- 關於信用卡網上付款,以VISA、萬事達卡、中國銀聯及日財卡付款均獲接受。信用卡網上付款的金額上限,以每項付款交易計為港幣3,300元。</li> <li>- 超過港幣3,300元的款項必須透過繳費量即時網上購物服務支付,但以不超過服務供應商所定關於繳費量即時網上購物服務付款的預設最高金額為限,而該上限現時為港幣100,000元。</li> <li>(ii) 於樞權付款</li> </ul>                                                                                                    |
|    | 輸入「金額(港幣)*」><br>按「確定」>                                   | <ul> <li>繳款通知書將由系統生成。如在繳款通知書所列明的到期日前未有繳交款項,通知書將告失效。通知書失效後,需重新提交開設預付款帳戶的申請。</li> <li>請向終審法院、高等法院、區域法院、小額錢價審裁處或裁判法院的任何一個會計部出示繳款通知書,以便付款。各會計部的地址和辦公時間請見<br/>此處。</li> <li>加於機構以去要付款, 建築的2個工作工, 在銀行台裏去要後收款百方, 發付款帳戶, 乙帳戶。</li> </ul>                                                                                                    |
|    | 【註:信用卡網上付款的                                              | - 如於個優以支売194X,時預由21回上TF大,行銀行尤功支売使約4K4月4人用194X板户/ 丁板户。<br>荷。的應目為必填資料                                                                                                    |
|    | 金額上限為港幣 3,300                                            | 付款方式                                                                                                    |
|    | 元;而繳費靈即時網上購                                              | 以信用卡或繳費量即時網上購物付款服務進行網上付款  金額(港幣) *                                                                                                    |
|    | 物付款服務的支付金額上                                              |                                                                                                    |
|    | PK則田服務供應問設正為<br>                                         |                                                                                                    |
|    |                                                          | 取消                                                                                                    |

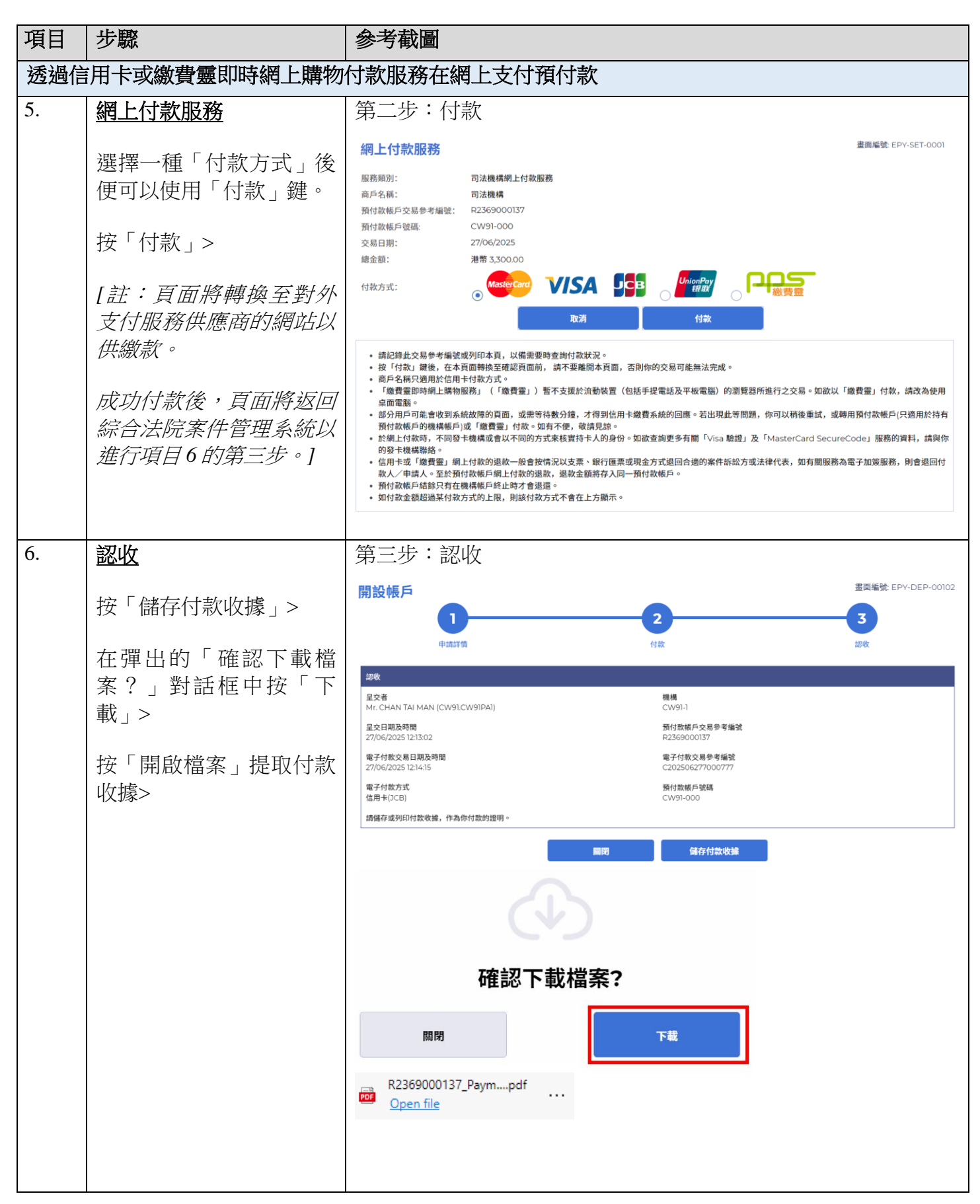

| 項目 步驟 參考截圖                                                                        |                                                                                 |
|-----------------------------------------------------------------------------------|---------------------------------------------------------------------------------|
| 7. <b>認收訊息發送至主要管理</b> 登入後顯示訊息匣及所載訊息                                               | 的標題                                                                             |
|                                                                                   | 重面编號 EXT-MSG-00001                                                              |
| 按「首頁」> 2 2 2 2 2 2 2 2 2 2 2 2 2 2 2 2 2 2 2                                      | *# C                                                                            |
| <ul> <li>□ 預付款帳戶監存</li> <li>● 標題</li> <li>● 監存預付款帳戶</li> <li>● 開設預付款帳戶</li> </ul> | <ul> <li>* 日期時間 寄件者 檔案 の</li> <li>12:14 財務組 494KB</li> </ul>                    |
| 進入訊息匣> 查爾爾付敵概戶                                                                    |                                                                                 |
|                                                                                   | 內容和隨文附件                                                                         |
| 閱讀內容和隨文附件。                                                                        | 畫面編號 EXT-MSC-00002                                                              |
| ◇□□                                                                               | <u>ت</u>                                                                        |
| 日期/時間 27/06/202512:14<br>寄件者 財務組                                                  |                                                                                 |
| 收件者 CW91.CW91PA1                                                                  | · 周岛终办注於安州监闭毛结主什关市路什场/带了什场六目各半级路•                                               |
|                                                                                   | 2028年白本所南于最基本成文19日大用19系(電力19系大帝少考潮级。                                            |
| 新生活成本で「使不少30%」という「つくしか」の定方。<br>請點堅附件連結以獲取付款收據。                                    |                                                                                 |
| 系統亦已自動為各現有分支(如有的話)開設預付款子帳戶。如欲為預付款子<br>功能提交相關的請求。<br>1 個附件                         | 帳戶增值或將預付款由預付款帳戶轉帳至預付款子帳戶,可在系統的「整存預付款帳戶」                                         |
| PDF Payment Receipt - e-Payment TRN-R2369000137.pdf                               |                                                                                 |
|                                                                                   |                                                                                 |
| 於櫃檯支付預付款                                                                          |                                                                                 |
| 8. <u>選擇付款方式並輸入首次</u> 第一步:輸入申請詳情                                                  |                                                                                 |
| 開設販用                                                                              | 遭面編號: EPY-DEP-00102                                                             |
| 在「付款方式*」下選擇                                                                       |                                                                                 |
| 「於櫃檯付款」>                                                                          | 付款 認收                                                                           |
|                                                                                   |                                                                                 |
| 期1人 ' 金 谷貝 ( /老 件 ) * 」> 預付款可透過以下方法支付。講選擇付款方式並輸入預付款金額。講 (i) 網上支付                  | 注意,預付款帳戶/子帳戶結餘只有在機構帳戶終止時才會退還。                                                   |
| - 關於信用卡網上付款,以VISA、萬事達卡、中國銀聯及日財卡<br>按「確定」> 超過港幣3,300元的款項必須透過繳費靈即時網上購物服務支付          | 付款均獲接受。信用卡網上付款的金額上限,以每項付款交易計為港幣3,300元。<br>t,但以不超過服務供應商所定關於繳費靈即時網上購物服務付款的預設最高金額為 |
| 限,而該上限現時為港幣100,000元。<br>(ii) 於櫃檯付款                                                |                                                                                 |
| <ul> <li>繳款通知書將由系統生成。如在繳款通知書所列明的到期日前非<br/>請。</li> </ul>                           | <del>、</del> 有繳交款項,通知書將告失效。通知書失效後,需重新提交開設預付款帳戶的申                                |
| <ul> <li>請向終審法院、高等法院、區域法院、小額錢債審裁處或裁判:<br/>此處。</li> </ul>                          | b院的任何一個會計部出示繳款通知書,以便付款。各會計部的地址和辦公時間講見                                           |
| - 如於櫃檯以支票付款,請預留5個工作天,待銀行兑現支票後將<br>商 * 的欄曰為必值資料                                    | 款項存入預付款帳戶/子帳戶。                                                                  |
| 付款方式。                                                                             |                                                                                 |
|                                                                                   |                                                                                 |
| 於樞稜付款                                                                             | *                                                                               |
| ☆櫃檯付款<br>金額(港幣) ◆                                                                 | <b>▼</b>                                                                        |
| 於樞權付款<br>金額(港幣)*<br>(首次預付款的最低金額:港幣3,000元)                                         | ~                                                                               |

| 項目  | 步驟                                                                                | 參考截圖                                                                                                    |
|-----|-----------------------------------------------------------------------------------|----------------------------------------------------------------------------------------------------|
| 9.  | 認收                                                                                | 第二步:認收                                                                                                    |
|     | 按「儲存繳款通知書」將<br>其下載,以便在指定會計<br>部繳交款項>                                              | 開設帳戶<br>1<br>中端詳価<br>2<br>月放<br>度改<br>度改<br>度改<br>度改<br>度改                                                                                                    |
|     | 在彈出的「確認下載檔<br>案?」對話框中按「下<br>載」>                                                   | 呈交者         機構           Mr. CHAN TAI MAN (CW92.CW92PAI)         CW92-1           呈交日期及時間<br>27/06/2025 12:23         預付款帳戶交易參考編號           燃款通知書發出日期<br>27/06/2025         撤款通知書編號           27/06/2025         DP20250627122316306           預付款帳戶號碼 |
|     | 按「開啟檔案」提取繳款<br>通知書>                                                               | CW92-000<br>請儲存繳款通知書,並向終審法院、高等法院、區域法院、小額錢價審裁處或裁判法院的任何一個會計部出示繳款通知書,以便付款。如繳款通知書所<br>列明的到期日前未繳交款項,通知書將失效。                                                                                                    |
|     | [註:繳款通知書的款項<br>可於指定會計部繳交。指<br>定會計部的詳情請參閱司<br>法機構網頁<br>(https://www.judiciary.bk/2 | 開閉                                                                                                    |
|     | <u>h/e_courts/faq_epayment.ht</u>                                                 | 確認下載檔案?                                                                                                    |
|     | <u>ml) • ]</u>                                                                    | 關閉下載                                                                                                    |
|     |                                                                                   | Deposit Account Paypdf<br>Open file                                                                                                    |
| 10. | 認收訊息發送至主要管理                                                                       | 登入後顯示訊息匣及所載訊息的標題                                                                                                    |
|     | 員的訊息匣                                                                             | □ 首頁 重面編號 EXT-MSG-00001                                                                                                    |
|     | 按「首頁」>                                                                            | 設定預算的機構用戶帳戶及編記         全部         已讀         未讀         C           13         預付款帳戶整存         - 信概         - 日期時間 寄件者         檔案 Ø                                                                                                    |
|     | 進入訊息匣 >                                                                           | 至存預付款帳戶     黄海団                                                                                                    |
|     | 點擊訊息標題開啟訊息以<br>閱讀內容和隨文附件。                                                         | 點擎訊息標題用啟訊息以閱讀內谷和随义附件<br>訊息詳情<br>畫画編號 EXT-MSG-00002                                                                                                    |
|     | [註:請按繳款通知書上<br>的指示繳交首次預付                                                          | <ul> <li>&lt;返</li> <li>開設預付款帳戶的申請已收訖</li> <li>日期/時間 27/06/2025 12:23</li> <li>寄件者 財務組</li> </ul>                                                                                                    |
|     | 款。]                                                                               | 收件者 CW92.CW92PA1<br>本訊息旨在確認收到於27/06/2025 12:23:16(此時間以24小時制顯示)透過綜合法院案件管理系統提交的開設預付款帳戶申請。<br>請點擊附件連結獲取繳款通知書,以便繳交首次預付款。如在繳款通知書所列明的到期日前未有繳交款項,通知書將告失效,<br>尿時零在綜合法院案件等理系統重新提交開始暂付動帳后的申請。                                                                    |
|     |                                                                                   | 如此或目的目的目的目的目的是不可能是我们是我们的我们的我们的我们的我们的。<br>如以支票付款,請預留5個工作天以便銀行兌現支票。<br>1個附件                                                                                                    |
|     |                                                                                   | PDF Payment Advice - Advice NO-DP20250627122316306.pdf<br>581KB                                                                                                    |

| 項目                                        | 步驟                                        | 參考截圖                                       | 1            |                |                     |                 |             |                  |                         |
|-------------------------------------------|-------------------------------------------|--------------------------------------------|--------------|----------------|---------------------|-----------------|-------------|------------------|-------------------------|
| 為預付                                       | └<br>│款帳戶增值                               |                                            |              |                |                     |                 |             |                  |                         |
|                                           |                                           |                                            |              |                |                     |                 |             |                  |                         |
| [註:為預付款帳戶增值的功能可供主要管理員、輔助管理員及機構用戶帳戶持有人使用。] |                                           |                                            |              |                |                     |                 |             |                  |                         |
| 11.                                       | 登入用戶帳戶                                    |                                            |              |                | <br>登λ              |                 |             |                  |                         |
|                                           |                                           | →→→→→→→→→→→→→→→→→→→→→→→→→→→→→→→→→→→→       |              |                |                     |                 |             |                  |                         |
|                                           | 由主要管理員、輔助管理                               |                                            |              |                |                     |                 |             |                  | ×                       |
|                                           | 員或機構用戶帳戶持有人                               | 機構     *       機構代碼*     登入名稱*             |              |                |                     |                 |             | •                |                         |
|                                           | ② ( ② 人 °                                 |                                            |              |                |                     |                 |             |                  |                         |
|                                           | 「註:如雪軍多咨訊,請                               | 密碼 *                                       |              |                |                     |                 |             |                  |                         |
|                                           | <i>念問「啓太及啓出帳戶」</i>                        |                                            |              |                |                     |                 |             |                  |                         |
|                                           | 的相關步驟指南。]                                 |                                            |              |                | 登入                  |                 |             |                  |                         |
|                                           |                                           |                                            |              | 註冊開            | □立帳戶 │ 啓動帳戶         | 5   重設密码        | 馬           |                  |                         |
| 12.                                       |                                           |                                            |              |                |                     |                 |             |                  |                         |
|                                           |                                           | <ul> <li>□ 首頁</li> <li>□ 機構帳戶整存</li> </ul> | ~            | 訊息匣            |                     |                 |             |                  | 面編號: EXT-MSG-00001      |
|                                           |                                           | 設定預設的機構<br>法庭案件                            | 用戶帳戶及編配<br>~ | 全部             | 已讀 未讀               |                 |             |                  | G                       |
|                                           | 按「預付款帳戶整存」>                               | 預付款帳戶整存<br>整存預付款帳                          | <b>~</b>     | ₹標題            | 子帳戶已增值              | - 1             | 日期/時間 寄1    | 件者<br>勝組         | 檔案 ♂<br>481KB           |
|                                           |                                           | 查詢預付款帳                                     | Б<br>d       | 預付款帳戶/刊        | 子板戶已增值<br>2466日增值   | 18/             | /06/2025 財務 | 陈組               | 481KB                   |
|                                           | 選擇 ' 整存預付款帳户」                             |                                            | 9 V          | 3(13/((10/-7/3 |                     |                 | 00,2020 M/1 | // HG            |                         |
|                                           | >                                         |                                            |              |                |                     |                 |             |                  |                         |
| 13.                                       | 為預付款帳戶增值                                  | 整存預付款帳戶 畫面編號: EPY-DEP-00100                |              |                |                     |                 |             |                  |                         |
|                                           | 收送新新分子分                                   |                                            |              |                |                     |                 |             |                  |                         |
|                                           | 1757仓到11111111111                         | 分支代號                                       | 分支説明         | 分支狀況           | 預付款帳戶號碼             | 設立日期            | 預付款帳戶<br>狀況 | 目前結餘<br>27/06/20 | (港幣)(截至<br>25 12:32:11) |
|                                           | 按「增值」>                                    | HQ                                         | Headquarters | 使用中            | CW91-000            | 27/06/2025      | 使用中         | 3,300.00         |                         |
|                                           |                                           | TST                                        | -            | 使用中            | CW91-001            | 27/06/2025      | 使用中         | 0.00             |                         |
|                                           | [註:輔助管理員及機構                               | тм                                         | -            | 使用中            | CW91-002            | 27/06/2025      | 使用中         | 0.00             |                         |
|                                           | 用戶帳戶持有人可以為所                               |                                            |              | C.0.1          |                     |                 | 10/15-T     |                  | *                       |
|                                           | 獲編配的分支增值預付款                               |                                            |              |                |                     | > >             |             |                  |                         |
|                                           |                                           |                                            | <u>「結餘報告</u> |                |                     |                 |             |                  |                         |
|                                           | <i>貝സ尸行月入知復土安官</i><br><i>珊昌钜祀「皕付李帳戶</i> 」 | 整仔預付款                                      | 長尸           |                |                     |                 |             | THE BOLING       |                         |
|                                           | <i>些貝彌乱 頂门秋帐尸</i><br>— <i>輔助管理旨(所有分</i>   |                                            |              | 箱付款框户          | 日前結餘(洪幣)(注          | # <b></b>       |             |                  |                         |
|                                           | 一辆助音建员(所有为<br>支),用户备色,亦可為                 | 預付款帳戶號碼                                    | 設立日期         | 狀況             | 27/06/2025 12:32:11 | α±<br> )        |             |                  |                         |
|                                           | 所有分支增值預付款帳戶                               | CW91-000                                   | 27/06/2025   | 使用中            | 3,300.00            | 交易詳情            | <u></u>     | <u>増值</u>        |                         |
|                                           | 及子帳戶。1                                    | CW91-001                                   | 27/06/2025   | 使用中            | 0.00                | <u>交易詳情</u><br> | <u>1</u>    | <u>増値</u><br>一一  | <u>輕入</u><br>           |
|                                           |                                           | CW91-002                                   | 27/06/2025   | 使用中            | 0.00                | <u>交易詳</u> 情    | -<br>       | <u>增值</u>        | <u>轉入</u>               |
|                                           |                                           |                                            |              |                |                     |                 |             |                  |                         |
|                                           |                                           |                                            |              |                | K                   |                 |             |                  |                         |
|                                           |                                           | 製備預付款帳用                                    | <b>戶結餘報告</b> |                |                     |                 |             |                  |                         |
|                                           |                                           | 1                                          |              |                |                     |                 |             |                  |                         |

| 項目  | 步驟                                                        | 參考截圖                                                                                                    |
|-----|-----------------------------------------------------------|----------------------------------------------------------------------------------------------------|
| 14. | 選擇付款方式並輸入增值                                               | 第一步:輸入增值詳情                                                                                                    |
|     | <u>金額</u>                                                 | + 始 (古 豊面編號: EPY-DEP-00106                                                                                                    |
|     |                                                           |                                                                                                    |
|     | 選择「竹款力式*」,例                                               |                                                                                                    |
|     | 如 ' 以信用卞玖繳貧鹽即                                             | 增值詳備 付款 認收                                                                                                    |
|     | 時網上購物付款服務進行                                               |                                                                                                    |
|     | 網上竹款」。 有關 ' 於憤                                            | 預付款可透過以下方法支付。請選擇何款方式亚輸人預付款金額。請注意,預付款帳戶/子帳戶給餅只有在機構帳戶於止時才冒返還。<br>(i) 網上支付                                                                                                    |
|     | 昼付款」,請參阅項目                                                | - 關於信用卡網上付款,以VISA、萬事達卡、中國銀聯及日財卡付款均獲接受。信用卡網上付款的金額上限,以每項付款交易計為港幣3,300元。<br>- 認過港幣3,300元的款值必須诱過齡壽雪問時網上購物服務方付,但以不認過服務供應商所定期於餘壽雪問時網上購物服務付款的預給是高全額為                                                                                                    |
|     | 18-20>                                                    | たまたであっていていたが、そのからたかなたためなりまた。そうか、このでは、そうないでは、そうないでありまた。そうないでは、そうないでは、そうないで、そうないないで、そうないないで、そうないないで、そうないないで、そうないないで、そうないないで、そうないないで、そうないないで、そうないないで、そうないないで、そうないないで、そうないないで、そうないないで、そうないないで、そうないないで、そうないないで、そうないないで、そうないないで、そうないないで、そうないないで、そうないないで、そうないないで、そうないないで、そうないないで、そうないないで、そうないないで、そうないないで、そうないないで、そうないないで、そうないないで、そうないないで、そうないないで、そうないないで、そうないないで、そうないないで、そうないないないで、そうないないないで、そうないないないで、そうないないないで、そうないないないないないないないないないないないないないないないないないない。 |
|     |                                                           | <ul> <li>(iii) 示機(瘤(1))</li> <li>總数通知書將由系統生成。如在總款通知書所列明的到期日前未有繳交款項,通知書將告失效。通知書失效後,需重新提交為預付款帳戶/子帳戶</li> </ul>                                                                                                    |
|     |                                                           | 增值的請求。<br>- 請向終審法院、高等法院、區域法院、小額錄價審裁處或裁判法院的任何一個會計部出示繳款通知書,以便付款。各會計部的地址和辦公時間請見                                                                                                    |
|     |                                                           | <u>此處</u> 。<br>- 如於櫃檯以支票付款,講預留5個工作天,待銀行兑現支票後將款項存入預付款帳戶/子帳戶。                                                                                                    |
|     | [註:信田卡網上付款的                                               | 蒂*的欄目為必填資料                                                                                                    |
|     | 全額上限為洪酸 3300                                              | 收款的預付款帳戶及分支代號<br>CW91-000 (HC)                                                                                                    |
|     | <i>亚 硕 工 祝 师 拒 带 5,500</i><br><i>元: 而 謝 書 靄 即 時 網 ト</i> 購 | 付款方式・                                                                                                    |
|     | 物什對眼務的古什全額上                                               | 以信用卡或繳費靈即時網上購物付款服務進行網上付款                                                                                                    |
|     | 限制由眼移出應商設定為                                               | 金額(老常)・                                                                                                    |
|     |                                                           |                                                                                                    |
|     |                                                           | 取消確定                                                                                                    |
| 透過信 | 言用卡或繳費靈即時網上                                               | 購物付款服務在網上增值                                                                                                    |
| 15. | 網上付款服務                                                    | 第二步:付款                                                                                                    |
|     |                                                           | 網上付款服務<br>畫面編號 EPY-SET-0001                                                                                                    |
|     | 選擇一種「付款方式」後                                               | 服務願別: 司法機構網上付款服務                                                                                                    |
|     | 便可以使用「付款」鍵。                                               | 商戶名稱: 司法機構<br>至付款帳戶交易參考編號: P2369000160                                                                                                    |
|     |                                                           | 預付款帳戶號碼: CW91-000                                                                                                    |
|     | 按 ' 11                                                    | 交易日期:         Z/106/2025           總金額:         港幣1,000.00                                                                                                    |
|     | [註:百面收逋场至對从                                               | 付款方式: Mastercard VISA JCB UnionPay                                                                                                    |
|     | [証・貝田府特扱主動//                                              | 取消 付款                                                                                                    |
|     | 又 <i>門版研究應同叫到如此</i><br>併 <i>働步。</i>                       |                                                                                                    |
|     |                                                           | <ul> <li>請記錄此交易參考編號或列印本頁,以備需要時查詢付款状況。</li> <li>按「付款」鍵後,在本頁面帶掉至確認頁面前,請不要離開本頁面,否則你的交易可能無法完成。</li> </ul>                                                                                                    |
|     | 成功付款後,百面將返回                                               | <ul> <li>         · 向户名稱只須用於信用卡订報(力式。     </li> <li>         · 「繳費臺即時綱上購物服務」(「繳費臺」)暫不支援於流動裝置(包括手提電話及平板電腦)的瀏覽器所進行之交易。如欲以「繳費臺」付款,請改為使用<br/>卓而電腦。     </li> </ul>                                                                                                    |
|     | 综合法院家件管理系统以                                               | <ul> <li>部分用戶可能會收到系統故障的頁面,或需等待數分鐘,才得到信用卡繳費系統的回應。若出現此等問題,你可以稍後重試,或轉用預付款帳戶(只適用於持有<br/>預付款帳戶的機構帳戶)或「繳費量」付款。如有不便,敬請見諒。</li> </ul>                                                                                                    |
|     | 進行項目16的第三步。1                                              | <ul> <li>         ・</li></ul>                                                                                                    |
|     |                                                           | ・ロロトでは「水料/車」時上19472回水一次目なり時ルベステ、車11億元ペパ車クス返出口超り余計部成力以広律11次、刈力周期防停電ナ加度旅務。即冒返回行<br>款人/申請人。至於預付款帳戶編上付款的退款,退款金額將存入同一預付款帳戶。 ・預付款帳戶結除只有在機構帳戶編上時才會退還。                                                                                                    |
|     |                                                           | •如付款金額超過某付款方式的上限,則該付款方式不會在上方顯示。                                                                                                    |
|     |                                                           |                                                                                                    |

| 項目  | 步驟                              | 參考截圖                                                                                                    |
|-----|---------------------------------|----------------------------------------------------------------------------------------------------|
| 16. | 認收                              | 第三步:認收                                                                                                    |
|     | 按「儲存付款收據」>                      | 増値<br>1<br>2<br>3<br>単面編號: EPY-DEP-00106<br>3                                                                                                    |
|     | 在彈出的「確認下載檔<br>案?」對話框中按「下<br>載」> | 增值詳情         付款         認收           認收             星交者         機構                                                                                                    |
|     | 按「開啟檔案」提取付款<br>收據>              | Mr. CHAN TAI MAN (CW91.CW91PAI)         CW91-1           星交日期及時間         預付款帳戶交易参考編號           27/06/2025 12:38:03         R2369000160           電子付款交易の問題及時間         電子付款交易参考編號           27/06/2025 12:38:47         C202506277000798           電子付款方式         預付款帳戶號碼 |
|     |                                 | 信用卡(JCB) CW91-000<br>請儲存或列印付款收據,作為你付款的證明。<br>關問 儲存付款收據                                                                                                    |
|     |                                 |                                                                                                    |
|     |                                 | 確認下載檔案?                                                                                                    |
|     |                                 | 開閉下載                                                                                                    |
|     |                                 | R2369000160_Paympdf<br>Open file                                                                                                    |
| 17. | 認收訊息發送至主要管理<br>員/相關輔助管理員/相      | 登入後顯示訊息匣及所載訊息的標題                                                                                                    |
|     | 關機構用戶的訊息匣                       | □     機構板戶整存        □     設定預設的機構用戶帳戶及編配     全部       □     法庭案件       □     預付款帳戶整存       □     1       預付款帳戶整存        □     *       (□     預付款帳戶整存                                                                                                    |
|     | 按「首負」>                          | 整存預付款帳戶         預付款帳戶/一帳戶已增值         12:38         財務組         494KB           查询所付款帳戶         已開設預付款帳戶         12:14         財務組         494KB                                                                                                    |
|     | 進入訊息匣 >                         | 點擊訊息標題開啟訊息以閱讀內容和隨文附件                                                                                                    |
|     | 點擊訊息標題開啟訊息以<br>閱讀內容和隨文附件。       | 計     記述書:     と       <返回     と                                                                                                    |
|     |                                 | <b>預付款帳戶/子帳戶已增值</b><br>日期/時間 27/06/2025 12:38<br>寄件者 財務組<br>收件者 CW91-CW91PA1<br>本訊息旨在確認,你已順利於27/06/2025 12:38:47(此時間以24小時制顯示)透過綜合法院案件管理系統支付增值款項(電子付<br>款交易參考編號: C202506277000798)。預付款帳戶(帳戶號碼: CW91-000)已增值。<br>書影影略性達達()) 準取付款收掉。                                        |
|     |                                 | 1 個附件<br>PDF Payment Receipt - e-Payment TRN-R2369000160.pdf<br>494KB                                                                                                    |

| 項目  | 步驟                                                                                     | 參考截圖                                                                                                    |  |  |  |  |
|-----|----------------------------------------------------------------------------------------|----------------------------------------------------------------------------------------------------|--|--|--|--|
| 於櫃檯 |                                                                                        |                                                                                                    |  |  |  |  |
| 18. | 選擇付款方式並輸入增值                                                                            | 第一步:輸入增值詳情                                                                                                    |  |  |  |  |
|     |                                                                                        | 增值 畫面編號: EPY-DEP-00106                                                                                                    |  |  |  |  |
|     | 在「付款方式*」下選擇                                                                            | 1 2 3                                                                                                    |  |  |  |  |
|     | 「於櫃檯付款」>                                                                               | 增值詳情 付款 認收                                                                                                    |  |  |  |  |
|     | 輸入「金額(港幣)*」><br>按「確定」>                                                                 | <ul> <li>備註:</li> <li>預付款可透過以下方法支付。講選擇付款方式並輸入預付款金額。講注意,預付款帳戶/子帳戶結餘只有在機構帳戶終止時才會退還。</li> <li>(i) 網上支付</li> <li>關於信用卡網上付款,以VISA、萬事達卡、中國銀聯及日財卡付款均獲接受。信用卡網上付款的金額上限,以每項付款交易計為港幣3,300元。</li> <li>超過港幣3,300元的款項必須透過繳費畫即時網上購物服務支付,但以不超過服務供應商所定關於繳費畫即時網上購物服務付款的預設最高金額為限,而該上限現時為港幣100,000元。</li> </ul> |  |  |  |  |
|     |                                                                                        | 帶*的欄目為必填資料                                                                                                    |  |  |  |  |
|     |                                                                                        | 收款的預付款帳戶及分支代號                                                                                                    |  |  |  |  |
|     |                                                                                        | CW91-000 (HQ)<br>付款方式 *                                                                                                    |  |  |  |  |
|     |                                                                                        | ☆ 於櫃檯付款                                                                                                    |  |  |  |  |
|     |                                                                                        | 金額(港幣) *                                                                                                    |  |  |  |  |
|     |                                                                                        |                                                                                                    |  |  |  |  |
|     |                                                                                        | 取消 確定                                                                                                    |  |  |  |  |
| 19. | 認收                                                                                     | 第三步:認收                                                                                                    |  |  |  |  |
|     | 按「儲存繳款通知書」將<br>其下載,以便在指定會計<br>部繳交款項>                                                   | 増値 量面編號 EPY-DEP-00106   1 2 3 増値詳情 付款 認改                                                                                                    |  |  |  |  |
|     |                                                                                        |                                                                                                    |  |  |  |  |
|     | 案?」對話框中按「下                                                                             | 全交日期及時間         預付款帳戶交易参考編號           2706/00512:46         P3369000193                                                                                                    |  |  |  |  |
|     | 載」>                                                                                    | 総款通知書發出日期     総款通知書編號       27/06/2025     DP20250627124605132                                                                                                    |  |  |  |  |
|     | <br>                                                                                   | 預付款帳戶號碼<br>CW91-000                                                                                                    |  |  |  |  |
|     | 通知書>                                                                                   | 請儲存繳款通知書,並向終審法院、高等法院、區域法院、小額錢債審裁處或裁判法院的任何一個會計部出示繳款通知書,以便付款。如繳款通知書所<br>列明的到期日前未繳交款項,通知書將失效。                                                                                                    |  |  |  |  |
|     |                                                                                        | 關閉儲存繳款通知書                                                                                                    |  |  |  |  |
|     | [註:繳款通知書的款項<br>可於指定會計部繳交。指<br>定會計部的詳情請參閱司<br>法 機 構 網 頁<br>(https://www.judiciary.hk/z. | 確認下載檔案?                                                                                                    |  |  |  |  |
|     | <u>n/e_courts/faq_epayment.ht</u><br>ml) • ]                                           | 關閉                                                                                                    |  |  |  |  |
|     |                                                                                        |                                                                                                    |  |  |  |  |

| 項目  | 步驟                                                                                                   | 參考截圖                                                                                                    |                                                                                                    |
|-----|----------------------------------------------------------------------------------------------------|----------------------------------------------------------------------------------------------------|----------------------------------------------------------------------------------------------------|
|     |                                                                                                    | Deposit Account Paypdf<br>Open file                                                                                                    |                                                                                                    |
| 20. | 認收訊息發送至主要管理<br>員/相關輔助管理員/相<br>關機構用戶的訊息匣 按「首頁」> 進入訊息匣 > 點擊訊息標題開啟訊息以 閱讀內容和隨文附件。 [註:請按繳款通知書上的指示繳交增值金額。] | Solution     Solution     Solution | Lit: EXT-MSG-00001<br>C<br>塩素 Ø<br>591KB<br>494KB<br>494KB<br>494KB<br>FT-MSG-00002<br>よ<br>(帳戶號<br>5(帳戶號<br>5)(帳戶號 |
|     |                                                                                                    | PDF Payment Advice - Advice NO-DP20250627124605132.pdf<br>581KB                                                                                                    |                                                                                                    |